| Uus sõnum         Saaja         Koopia Pimekoopia (Bcc)         Teema         -         Kaia Kallaste         Rannu kooli kunstiõpetuse ja robootika õpetaja         haridustehnoloog         +372 5562994         kaia kallaste@rannu edu ee         Image: Sans Serif         Image: Image: I | <ol> <li>Klõpsates kirjaklambrikujulisel<br/>ikoonil, saad lisada kirjale faile oma<br/>arvutist;</li> <li>Ketikujulise ikooni alt saad lisada<br/>linki;</li> <li>Kirjale emotsioonide lisamiseks on<br/>sul võimalus kasutada emotikone;</li> <li>Saad valida lisatavad failid enda<br/>Drive'i kaustadest;</li> <li>Saad lisada foto</li> </ol> |
|----------------------------------------------------------------------------------------------------|----------------------------------------------------------------------------------------------------|
| Muuda linki Kuvatav tekst: Lingi asukohale:   Mis URL-ile peaks see link viitama?   Veebiaadress  E-posti aadress  Proovi seda linki Te ei ole kindel, mida peaks kasti sisestama? Esmalt leidke veebist leht, millele soovite linkida. (Itsingumootor võib abiks olla.) Seejarel kopeerige brauseri aadressiribal olev veebiaadress ning kleepike see alltoodud kasti. Loobu OK                                                                                                    | <u>Lingi lisamine:</u> ülemisse lahtrisse ilmub<br>sinu kopeeritud link<br>Siia kopeeri soovitud veebiaadress<br>Kui kõik valmis, klõpsa OK                                                                                                    |
| Saajad<br>Teema<br>Tere!<br>Minu töö asut sellel aadressil<br>-<br>Kaia Kallaste<br>Rannu kooli kunstiöpetuse ja robootika õpetaja<br>haridustehnoloog<br>+372 5562994<br>Kaia kallaste@rannu.edu.ee<br>Saada Carlo Allo Color Allo Allo Allo Allo Allo Allo Allo                                                                                                    | Kui soovid, et sinu kirja sees oleks mõni<br>sõna lingitav ehk aktiivne, tee see sõna<br>siniseks, aktiivseks.<br>Seejärel alles klõpsa lingi lisamise ikoonile<br>ja kopeeri veebiaadress.                                                                                                    |
| Muuda linki<br>Kuvatav teksti elele aadresali<br>Lingi asukohale:<br>© Veebiaadress<br>D E:oosti aadress<br>Proovi seda linki<br>To ei ele kindet, mida peaks kasti sisestama? Esmahl teidke veebiat ehnt, millele<br>sodressiitbal olev veebiaadress ning kleepike see alloodud kasti.<br>Loobu                                                                                                    | Nüüd toimib kirjas pika veebiaadressi<br>asemel sinu valitud sõna lingina.                                                                                                    |

| ailide lisamine Google Drive'iga ×<br>Ilinu ketas Minuga jagatud Hiljutised Üleslaadimine | Kui tead oma dokumendi pealkirja, leiad<br>kiirelt selle järgi vajaliku faili. |
|-------------------------------------------------------------------------------------------|--------------------------------------------------------------------------------|
| Kaustad                                                                                   | Saad otsida oma Drive'i kaustadest, tee fail aktiivseks                        |
| Tuhista Sizesta kui 🙆 Drive'i link 👔 Manus                                                | Seejärel klõpsa Sisesta                                                        |